## WORLDLINE MM

# Saferpay Mail-/Phone-Order

**Kurzanleitung** 

## **KREDITKARTENZAHLUNG**

| 1 | Einstieg über saferpay.com/BO/Login                                                                                                    |                                                                                                    |
|---|----------------------------------------------------------------------------------------------------|----------------------------------------------------------------------------------------------------|
| 2 | Melden Sie sich mit Ihrem Benutzernamen und dem Passwort an.                                                                                                    | Anmeldung My Saferpay         Um My Saferpay nutzen zu können, melden Sie sich bitte mit<br>Ihrem Benutzernamen und dem Passwort an. <ul> <li>Benutzername</li> <li>Passwort</li> </ul> Anmelden               |
| 3 | Wählen Sie unter «Transaktionen» den Menüpunkt «Buchung» aus.                                                                                                    | Transaktionen         Journal         Abgelehnte Reservationen         Export         Analytics         Tagesabschluss         Reservation         Buchung         Buchung tel. autorisiert         Gutschrift |
| 4 | Wählen Sie Ihr Terminal aus.                                                                                                    | Buchung         19305706       Call Center         Phone-Mail       Call Center         Success Shopping Co., Erfolgsstraße 1a, DE-12345 Berlin                                                                |
| 5 | Wählen Sie, ob Sie eine Kartenzahlung oder eine elektronische<br>Lastschrift erstellen möchten. Diese Optionen stehen Ihnen<br>erst nach Abschluss der entsprechenden Verarbeitungsverträge<br>zur Verfügung. | Karte Lastschrift                                                                                                    |

#### 6a Kartenzahlung erstellen

- Verwenden Sie das Feld «Referenznummer», um Zahlungen in Ihrem System leichter zuordnen zu können.
- Das Feld «Verwendungszweck» wird bei den meisten Kartenherausgebern in der Transaktionsauflistung angezeigt und gibt dem Käufer einen Hinweis, um die Zahlung zuordnen zu können.
- Wenn Sie eine E-Mail-Adresse im Feld «E-Mail des Käufers» eingeben, erhält dieser nach erfolgter Buchung eine automatisch generierte E-Mail in der ausgewählten Sprache als Zahlungsbestätigung.
- Wenn Sie eine E-Mail-Adresse im Feld «Ihre E-Mail» eingeben, erhalten Sie oder ein Mitarbeiter eine E-Mail als Zahlungsbenachrichtigung.

| 19305706     Call Cen       Phone-Mail     Success S | ter 🗧 🚉 🎒 🗹 🌄 VISA<br>nopping Co., Erfolgsstraße 1a, DE-12345 Berlin |                  |
|------------------------------------------------------|----------------------------------------------------------------------|------------------|
| Karte Lastschrift                                    |                                                                      |                  |
| Kartennummer                                         | 9010 1000 5200 0004                                                  | VISA             |
| Verfalldatum MM/JJ                                   | 12 • 2028 •                                                          |                  |
| Inhabername                                          | Andrea Meier                                                         | (optionales Feld |
| Kartenprüfnummer (CVC)                               | 123                                                                  | (optionales Feld |
| Betrag                                               | EUR • 119.95                                                         |                  |
| Referenznummer 9                                     | X123456-AM.1                                                         | (optionales Feld |
| Verkaufsbeschreibung                                 | Eintrittskarten für Theater                                          | (optionales Feld |
| Verwendungszweck                                     | Theater im Park                                                      | (optionales Feld |
| E-Mail des Käufers                                   | andrea.meier@email.com Deut                                          | (optionales Feld |
| Ihre E-Mail                                          | hans.glueck@success-shopping.com                                     | (optionales Feld |
| Vorautorisation                                      | Normale (finale) Autorisation                                        |                  |

#### 6b (optional)

Bestätigung der DCC Zahlung durch den Käufer

6c Elektronische Lastschrift erstellen

und dem Käufer verwendet.

Zahlungsbestätigung.

benachrichtigung.

in Ihrem System zuordnen zu können.

Sofern Sie DCC auf Ihrem Verarbeitungsvertrag aktiviert haben und der Käufer mit einer ausländischen Karte zahlen möchte, muss die Verwendung von DCC vom Käufer bestätigt werden.

#### Dynamic Currency Conversion

| Bitte wa             | ählen Sie die gewünschte Belastungsw                                                                                                    | ährung aus.                                                                                                    |  |
|----------------------|----------------------------------------------------------------------------------------------------|----------------------------------------------------------------------------------------------------|--|
| Verkaufs             | betrag                                                                                                    | 100,00 EUR                                                                                                    |  |
| Wechselkurs          |                                                                                                    | 1 USD = 0,8549811 EUR                                                                                                    |  |
| Wechselkurs Zuschlag |                                                                                                    | 3.5%                                                                                                    |  |
| Betrag               |                                                                                                    | 116,96 USD                                                                                                    |  |
|                      | 100,00 EUR                                                                                                    | 116,96 USD                                                                                                    |  |
| 8                    | Informationen zu Dynamic Currency Conver                                                                                                    | sion (DCC) von Worldline                                                                                                    |  |
|                      | Folgende Informationen sind dem Karteninh                                                                                                    | aber zu DCC zwingend mitzuteilen:                                                                                              |  |
|                      | Was ist DCC?<br>DCC ist die Umrechnung von Verkaufspreise<br>Händler- in die Kartenwährung des Karteninl<br>Nutzung des DCC-Services wird die Kartenw<br>unabhängig der Händlerwährung. | n von Waren und Dienstleistungen von der<br>nabers (DCC-Währung) am Verkaufspunkt. Bei<br>ährung zur Zahltransaktions-Währung, |  |

#### Wahlfreiheit zur Nutzung von DCC

Ob DCC beim Zahlvorgang genutzt wird oder nicht obliegt einzig und alleine der freien Entscheidung des Karteninhabers.

#### Buchung

| 19305706 Call C<br>Phone-Mail Succes | enter 🛛 🚍 🚉 🗱 🗹 🛄 VISA<br>s Shopping Co., Erfolgsstraße 1a, DE-12345 Berlin |                   |
|--------------------------------------|-----------------------------------------------------------------------------|-------------------|
| Karte Lastschrift                    |                                                                             |                   |
| IBAN                                 | DE98 9700 0001 0012 3456 74                                                 | *                 |
| Inhabername                          | Andrea Meier                                                                |                   |
| Mandatsreferenz                      | Theater-X123456-AM.1                                                        | (optionales Feld) |
| Betrag                               | EUR - 119.95                                                                |                   |
| Referenznummer                       | X123456-AM.1                                                                | (optionales Feld) |
| Verkaufsbeschreibung                 | Tickets für Theater                                                         | (optionales Feld) |
| E-Mail des Käufers 9                 | andrea.meier@email.com Deutsch -                                            | (optionales Feld) |
| Ihre E-Mail                          | hans.glueck@success-shopping.com                                            | (optionales Feld) |
|                                      | Ausführen                                                                   |                   |

7 Das Ergebnis der Online-Autorisierung wird innerhalb von wenigen Sekunden angezeigt.

 Das Feld «Mandatsreferenz» wird von der Bank f
ür die Zuordnung der Lastschrift zwischen Ihnen als H
ändler

• Verwenden Sie das Feld «Referenznummer», um Zahlungen

 Wenn Sie eine E-Mail-Adresse im Feld «E-Mail des Käufers» eingeben, erhält dieser nach erfolgter Buchung eine automatisch generierte E-Mail in der ausgewählten Sprache als

• Wenn Sie eine E-Mail-Adresse im Feld «Ihre E-Mail» eingeben, erhalten Sie oder ein Mitarbeiter eine E-Mail als Zahlungs-

 Das Feld «Verkaufsbeschreibung» gibt dem Käufer einen Hinweis, um die Zahlung zuordnen zu können.

| - |  |
|---|--|
| 1 |  |
|   |  |

Die Aktion wurde erfolgreich ausgeführt. Details zur Transaktion G0vStUb6761vtA9Sft4EACh10A4A anzeigen.

## ZAHLUNGSFUNKTIONEN

| Buchung                         | Kreditkartenzahlungen werden online autorisiert und anschliessend automatisch verbucht.<br>Das Ergebnis wird innerhalb weniger Sekunden angezeigt.                                                                                                    |
|---------------------------------|----------------------------------------------------------------------------------------------------|
| Reservation                     | Der Zahlungsbetrag wird online autorisiert und reserviert.<br>Im Saferpay Backoffice wird der Vorgang als «Reservation» im Journal angezeigt.<br>Die Zahlung wird erst ausgeführt, wenn Sie die Reservation verbucht haben.                           |
| Buchung telefonisch autorisiert | Nach einer telefonischen Autorisation können Sie eine Kartenzahlung durchführen.<br>Sie benötigen dafür die telefonisch erteilte Autorisierungsnummer.                                                                                                |
| Gutschrift                      | Schreiben Sie mit dieser Funktion einem Karteninhaber einen Betrag gut.                                                                                                    |
| Stornierung                     | Alternativ: Sie können Transaktionen stornieren, so lange sie den Status «Reservation» haben.<br>Im Journalbereich können Sie sich alle Vorgänge anzeigen lassen.<br>Beim Klick auf «Details» erhalten Sie die Option «Stornieren» für Reservationen. |

### VERWALTUNGSFUNKTIONEN

| Journal        | Im Saferpay Journal haben Sie die Möglichkeit, nach Einzeltransaktionen zu suchen, stornierte und ältere<br>Reservationen anzeigen zu lassen oder einen Datenexport durchzuführen.                 |
|----------------|----------------------------------------------------------------------------------------------------|
| Tagesabschluss | Buchungen und Gutschriften werden mit dem Tagesabschluss bei den Kreditkartengesellschaften<br>eingereicht. Bereits durchgeführte Tagesabschlüsse können unter «Tagesabschluss» eingesehen werden. |
| Einstellungen  | Hier finden Sie Einstellungen zu Benachrichtigungen und die Übersicht Ihrer Saferpay Terminals.                                                                                                    |

## VERARBEITUNGSOPTIONEN

| Kartenprüfnummer                       | Die dreistellige Ziffernfolge ist direkt nach der Kreditkartennummer<br>im Unterschriftsstreifen auf der Rückseite der Karte aufgedruckt.                          |                                     |
|----------------------------------------|----------------------------------------------------------------------------------------------------|-------------------------------------|
| Kartenprüfnummer<br>(American Express) | Die vierstellige Prüfnummer von American Express befindet sich hingegen auf der Vorderseite der Kreditkarte.                                                       |                                     |
| Referenznummer                         | Dieses Feld steht im Formular für Kreditkartenzahlungen optional zur V<br>Sie können damit Transaktionen mit Ihrer eigenen Bestell- oder Auftrag                   | erfügung.<br>ısnummer kennzeichnen. |
| Verkaufsbeschreibung                   | Dieses Feld steht im Formular für Kreditkartenzahlungen und elektronische Lastschrift optional zur Verfügung und hilft dem Käufer, die Zahlung zuordnen zu können. |                                     |
| Abmeldung                              | Sie können das Saferpay Backoffice über den «Logout»-Button verlassen. Erfolgt innerhalb von 30 Minuten keine Aktion, wird die                                     | L Hans Glück (e123456001) C+Logout  |
|                                        | Sitzung automatisch beendet.                                                                                                    | Deutsch 👻                           |

## WICHTIGE HINWEISE

| Reservationen verbuchen                                                                            | Reservationen müssen innerhalb weniger Tage verbucht werden. Andernfalls verfällt der autorisierte<br>Zahlungsbetrag. Bitte führen Sie die Verbuchung im Saferpay Journalbereich durch.                                                                                                    |  |
|----------------------------------------------------------------------------------------------------|----------------------------------------------------------------------------------------------------|--|
| Tagesabschluss durchführen                                                                         | Erst nach einem Tagesabschluss werden die Zahlungen bei den Kreditkartengesellschaften eingereicht<br>und je nach Zahlungsziel Ihrem Bankkonto gutgeschrieben. Daher muss zwingend ein Tagesabschluss<br>durchgeführt werden. Sie können Ihr Konto so einstellen, dass der Tagesabschluss automatisch einmal<br>am Tag erfolgt (22:00 Uhr). Reservationen werden erst dann eingereicht, wenn sie verbucht wurden.<br>Im Journalbereich werden Ihnen offene Reservationen angezeigt. |  |
| Benutzerkennung und Passwort                                                                       | Nur von Ihnen autorisiertes Personal sollte Zugriff auf Ihre Zugangsdaten haben.<br>Bitte bewahren Sie diese Daten an einem sicheren Ort auf.                                                                                                    |  |
| Benutzerhandbuch Das Benutzerhandbuch und weitere Hinweise finden Sie im Download-Bereich Ihres Sa |                                                                                                    |  |

Ihren lokalen Ansprechpartner finden Sie unter: worldline.com/merchant-services/contacts

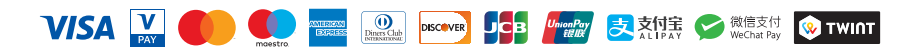